## HOW TO SELECT WHICH CONSULTATIONS TO PUT IN A DOCUMENT

When creating a referral letter or discharge, we often need to include previous consultations in the letter.

First of all, you need to create your letter by clicking the **Add** dropdown button, scrolling down to **Document**, then selecting Create Letter.

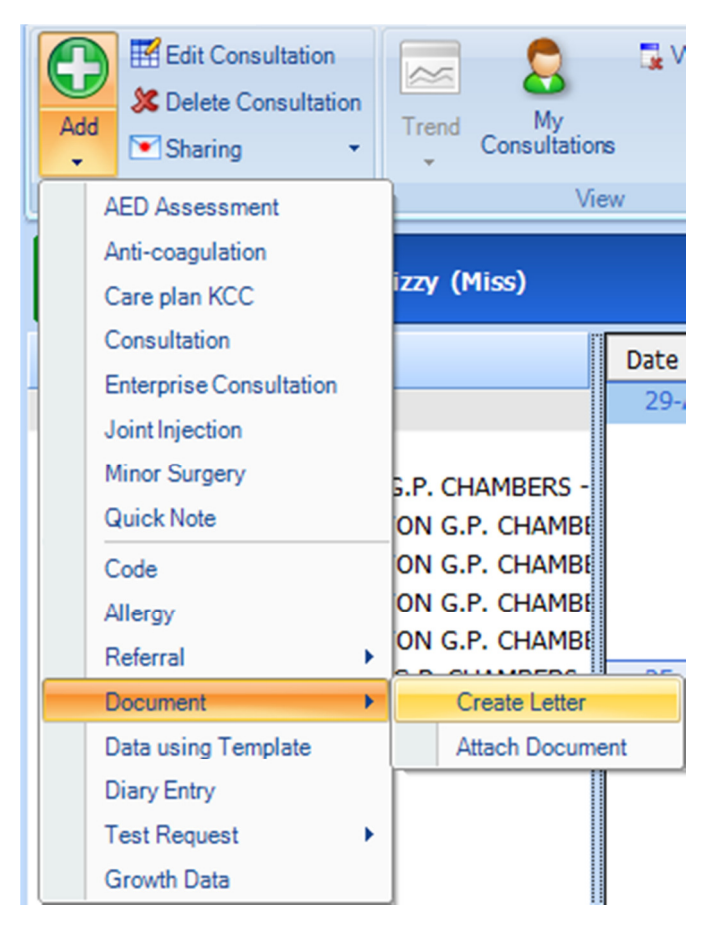

The **New Patient Letter** pop-up box will appear, offering you to create a New Document (from scratch), a list of frequently used document templates, and a search button () if the template you want to use is not shown.

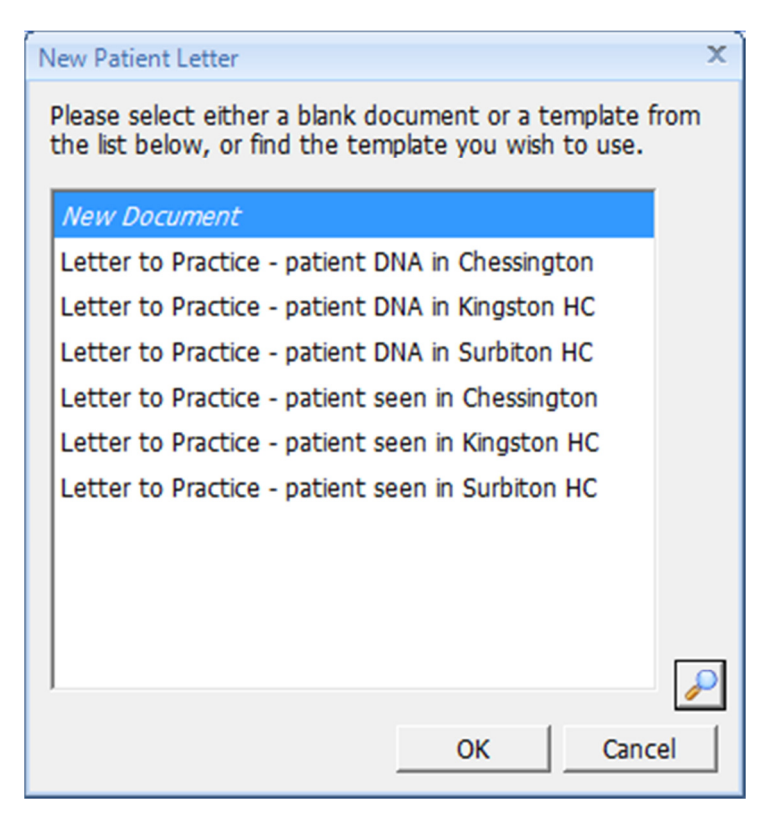

Once you have opened your chosen template, you can add previous consultations by selecting **Clinical Content** from the left hand menu, then double clicking the **Consultations** option.

(Please make sure you delete any consultations that have been pulled through on the template)

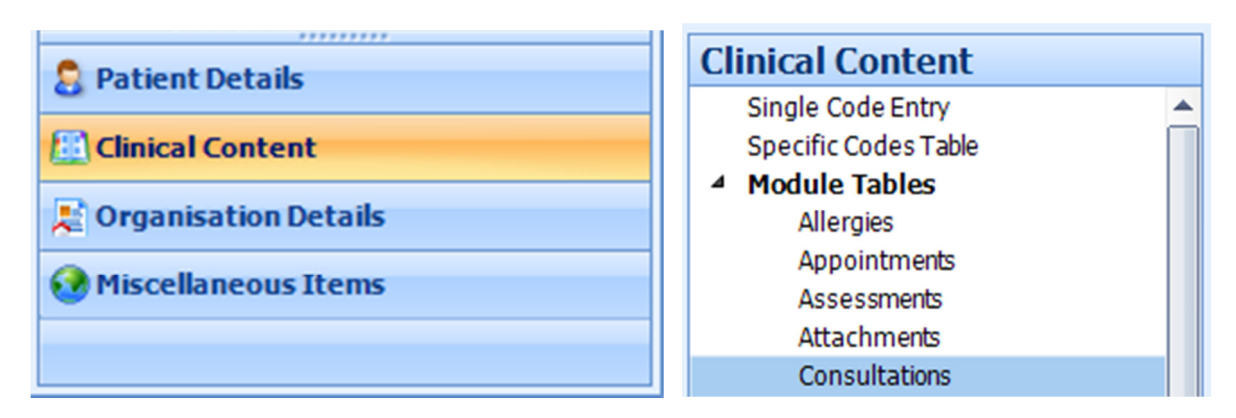

When you do this, the following **Consultations Table** pops up.

| Consultations Table                  | :                                                       | X |
|--------------------------------------|---------------------------------------------------------|---|
| Please enter the det                 | ails for the consultations table below.                 |   |
| Table Details                        |                                                         |   |
| Display table title                  | Consultations                                           |   |
| No results found                     | Isplay table title only                                 |   |
|                                      | C display nothing                                       |   |
|                                      | $^{\bigcirc}$ display the title and the following text: |   |
|                                      | No consultations recorded.                              |   |
| Table borders                        |                                                         |   |
| Column Headings                      |                                                         |   |
| Consultation Det                     | ails                                                    |   |
| O AI                                 |                                                         |   |
| ○ In the past                        | Days 💌                                                  |   |
| <ul> <li>Include the last</li> </ul> | 3 consultations in the past Days                        |   |
|                                      | OK OK and Select Cancel                                 |   |

Here you can specify whether to include all consultations, consultations in a set period of time (e.g in the past 7 days), or a set number of consultations (e.g. the last 3 consultations).

Sometimes however, we may want to hand pick which consultations go into our document. To do so, rather than click OK, click **OK and Select**...

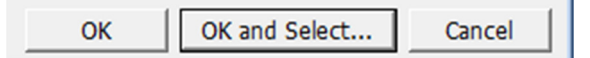

Now you can select whichever consultations you wish to go into the document. Check the tick boxes to select the consultations you need.

| Consul | tations                   |                                                                                                    |           |      | X  |
|--------|---------------------------|----------------------------------------------------------------------------------------------------|-----------|------|----|
| Speci  | fic items have been chose |                                                                                                    | Reset     |      |    |
|        | Date                      | Consultation Text                                                                                                    |           |      |    |
|        | 22-Mar-2019 15:11         | Administration note (KINGSTON HEALTH CENTRE) LINSELL, Jak (Mr)                                                                                                    |           |      |    |
|        | Examination               | O/E - blood pressure reading 140/90 mmHg • O/E - pulse rate 80 beats/min<br>O/E - pulse rhythm regular • O/E - height 180 cm • O/E - weight 76 kg •<br>Body mass index 23.5 kg/m2                                                                                                    | •         |      |    |
|        | Comment                   | DFGHJKL                                                                                                    |           |      |    |
|        | 04-Mar-2019 13:37         | Administration note (KINGSTON HEALTH CENTRE) LINSELL, Jak (Mr)                                                                                                    |           |      |    |
|        | Examination               | O/E - blood pressure reading 120/80 mmHg • O/E - pulse rate 90 beats/min<br>O/E - pulse rhythm regular • O/E - height 180 cm • O/E - weight 64 kg •<br>Body mass index 19.8 kg/m2 • Ideal weight 74.5 kg • Alcohol consumption<br>0 U/week • Teetotaller • Body mass index 19.8 kg/m2 • Diabetic annual rev | •<br>riew |      |    |
|        | Additional                | Physical activity opportunity signposted                                                                                                    |           |      |    |
|        | Family History            | FH: Diabetes mellitus                                                                                                    |           |      |    |
|        | Assessment                | Never smoked tobacco • Mental health annual physical examination done                                                                                                    |           |      |    |
|        | Follow up                 | Diary Entry Diabetic annual review (04-Mar-2019 13:37)                                                                                                    |           |      |    |
|        |                           | Diary Entry Medication review due (04-Mar-2019 13:37)                                                                                                    |           |      |    |
|        | Comment                   | Medication review with patient • No follow-up NOS                                                                                                    |           |      |    |
|        | 04-Mar-2019 13:11         | Administration note (KINGSTON HEALTH CENTRE) LINSELL, Jak (Mr)                                                                                                    |           |      |    |
|        | Comment                   | Type 2 diabetes mellitus                                                                                                    |           |      |    |
|        | 18-Jan-2019 14:58         | GP Surgery (KINGSTON HEALTH CENTRE) HUNT, Cassie (Miss)                                                                                                    |           |      |    |
|        | Procedure                 | Dressing of ulcer • Dressing of ulcer                                                                                                    |           |      |    |
|        | Assessment                | O/E - Wound healing well • Skin ulcer swab taken                                                                                                    |           |      |    |
|        | 15-Jan-2019 18:07         | KINGSTON HEALTH CENTRE HUNT, Cassie (Miss)                                                                                                    |           |      |    |
|        | Comment                   | Influenza vaccination invitation first SMS text message sent                                                                                                    |           |      |    |
|        |                           | Patient mobile telephone number 07432680111                                                                                                    |           |      |    |
|        |                           | SMS text message sent to patient                                                                                                    |           |      | •  |
|        |                           | OK                                                                                                    |           | ance | el |

When you have finished selecting, click **OK**.

You will now see your selected consultations in your document.

| Consultations     |                                                                                                    |
|-------------------|----------------------------------------------------------------------------------------------------|
| Date              | Consultation Text                                                                                                    |
| 22-Mar-2019 15:42 | GP Surgery (KINGSTON HEALTH CENTRE) LINSELL, Jak (Mr)                                                                                                    |
| Comment           | Suicide risk assessment<br>High suicide risk 9                                                                                                    |
| 04-Mar-2019 13:37 | Administration note (KINGSTON HEALTH CENTRE) LINSELL, Jak (Mr)                                                                                                    |
| Examination       | O/E - blood pressure reading 120/80 mmHg • O/E - pulse rate 90<br>beats/min • O/E - pulse rhythm regular • O/E - height 180 cm • O/E -<br>weight 64 kg • Body mass index 19.8 kg/m2 • Ideal weight 74.5 kg<br>• Alcohol consumption 0 U/week • Teetotaller • Body mass<br>index 19.8 kg/m2 • Diabetic annual review |
| Additional        | Physical activity opportunity signposted                                                                                                    |
| Family History    | FH: Diabetes mellitus                                                                                                    |
| Assessment        | Never smoked tobacco • Mental health annual physical examination<br>done                                                                                                    |
| Follow up         | Diary Entry Diabetic annual review (04-Mar-2019 13:37)<br>Diary Entry Medication review due (04-Mar-2019 13:37)                                                                                                    |
| Comment           | Medication review with patient • No follow-up NOS                                                                                                    |
| 18-Jan-2019 14:58 | GP Surgery (KINGSTON HEALTH CENTRE) HUNT, Cassie (Miss)                                                                                                    |
| Procedure         | Dressing of ulcer • Dressing of ulcer                                                                                                    |
| Assessment        | O/E - Wound healing well • Skin ulcer swab taken                                                                                                    |